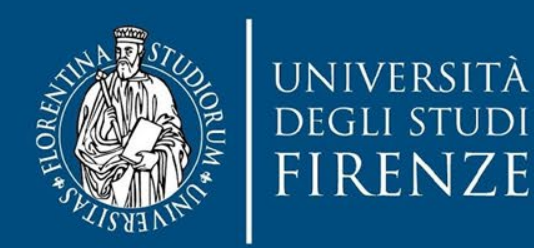

# Sedute di laurea in presenza Scuola di Scienze MFN

Adempimenti e svolgimento seduta per Presidenti di Commissione

Tina Fasulo -Responsabile della Scuola di Scienze MFN Chiara Coppola – Scuola di Scienze MFN

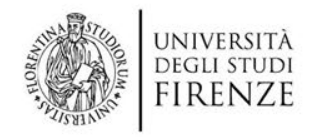

## Indice

- Linee guida per lauree in presenza
- Adempimenti preliminari per la seduta (14gg-3gg prima)
- Indicazioni per i Presidenti di Commissione
- <u>Compilazione degli statini</u>
- <u>Consegna di verbale e statini</u>
- <u>Allegato 1 Uso di Webex stand alone</u>

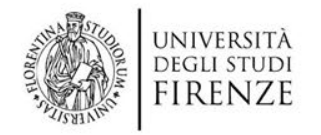

## Adempimenti preliminari per la seduta (14gg-3gg prima)

- 1. Consolidamento tesi su sistema tesionline [Laureando]
- 2. Controllo carriera [Segreteria Studenti]
- 3. Costituzione commissioni tesi [CdS]
- 4. Convocazione membri commissioni [SMFN]
- 5. Generazione QRCode per laureandi ed accompagnatori [SMFN]
- Creazione sessione Webex e invio link ai laureandi [Presidente di Commissione]

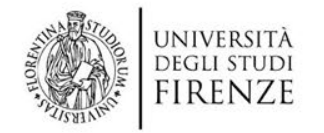

## Indicazioni per i Presidenti di Commissione

Prima della seduta: creare la sessione Webex ed inviare link ai laureandi

**Il giorno della seduta:** accedere al PC di aula utilizzando le credenziali del docente (le stesse usate durante le lezioni) si dovrà fare login al pc d'aula prima di cominciare

Quando possibile, saranno presenti i tutor d'aula.

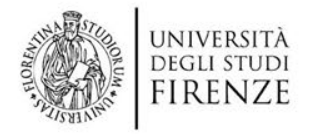

## Compilazione statino in presenza

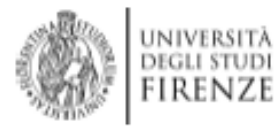

Matricola : xxxxxxx

#### RISULTATO DELL'ESAME

SOSTENUTO IL ......GG/MM/AAAA .....

CON VOTAZIONE DI ..... VOTO IN CENTODECIMI (+ EVENTUALE LODE)......

... FIRMA PRESIDE

IL PRESIDENTE DELLA COMMISSIONE:

#### I MEMBRI DELLA COMMISSIONE:

| NOME COGNOME | FIRMA MEMBRO 1 |
|--------------|----------------|
| NOME COGNOME | FIRMA MEMBRO 2 |
| NOME COGNOME | FIRMA MEMBRO 3 |
| NOME COGNOME | FIRMA MEMBRO 4 |
| NOME COGNOME | FIRMA MEMBRO 5 |
| NOME COGNOME | FIRMA MEMBRO 6 |
|              |                |
|              |                |

#### Lo statino di laurea DEVE riportare

- Data sostenimento
- Votazione in 110esimi
- Nome e cognome + firma presidente commissione
- Nome e cognome di ogni commissario e a lato la sua firma
- Firma dello studente in fondo

NOME\_COGNOME\_CANDIDATO:

FIRMA CANDIDATO ......

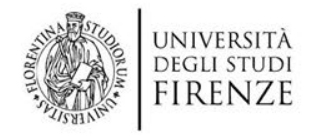

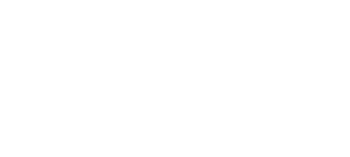

## Consegna di verbale e statini

 In assenza di accordi specifici con il Presidente di CdS, il Presidente di commissione consegna verbale di laurea e gli statini (uno per laureato) a

Segreteria Studenti Morgagni

Viale Morgagni 48

50134 Firenze

 Se non è possibile consegnarli a mano di persona, si possono inviare per posta interna (raccomandata) allo stesso indirizzo riportato sopra

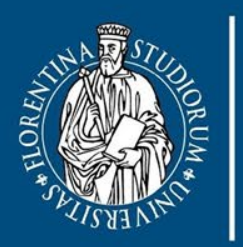

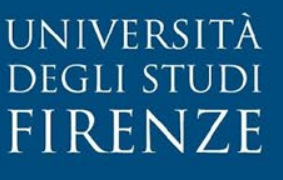

# Allegato1 Uso di Webex stand alone

Suggerimenti per le sedute di laurea in presenza

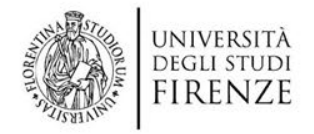

webex

 $\equiv$ 

## Dove si trova Webex standalone?

Aprire il browser e digitare unifirenze.webex.com

Cliccare su Accedi

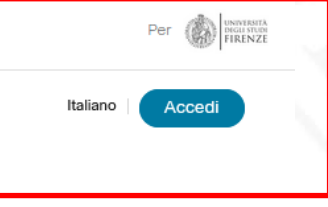

### PARTECIPA ALLA RIUNIONE $_{\odot}$

Inserisci informazioni riunione

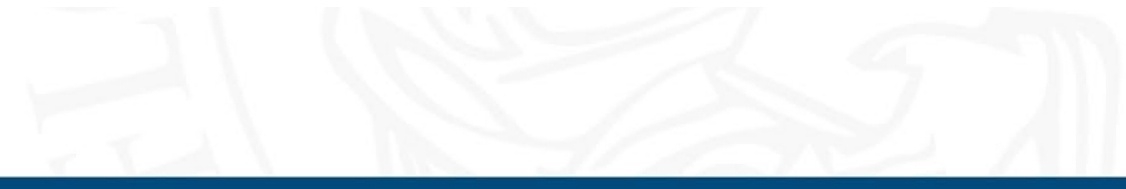

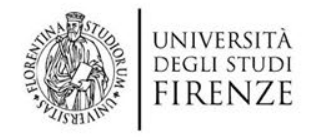

## Accesso a Webex

Digitare il proprio indirizzo di posta

istituzionale (della forma

nome.cognome@unifi.it)

Cliccare su Accedi e inserire di seguito

la password della casella di posta

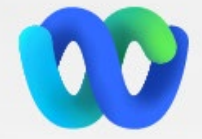

Benvenuto in Webex

nome.cognome@unifi.it

Accedi

Occorre assistenza per l'accesso?

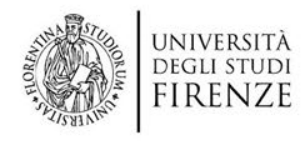

## Pianificare una riunione

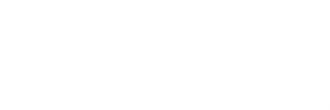

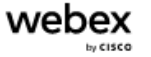

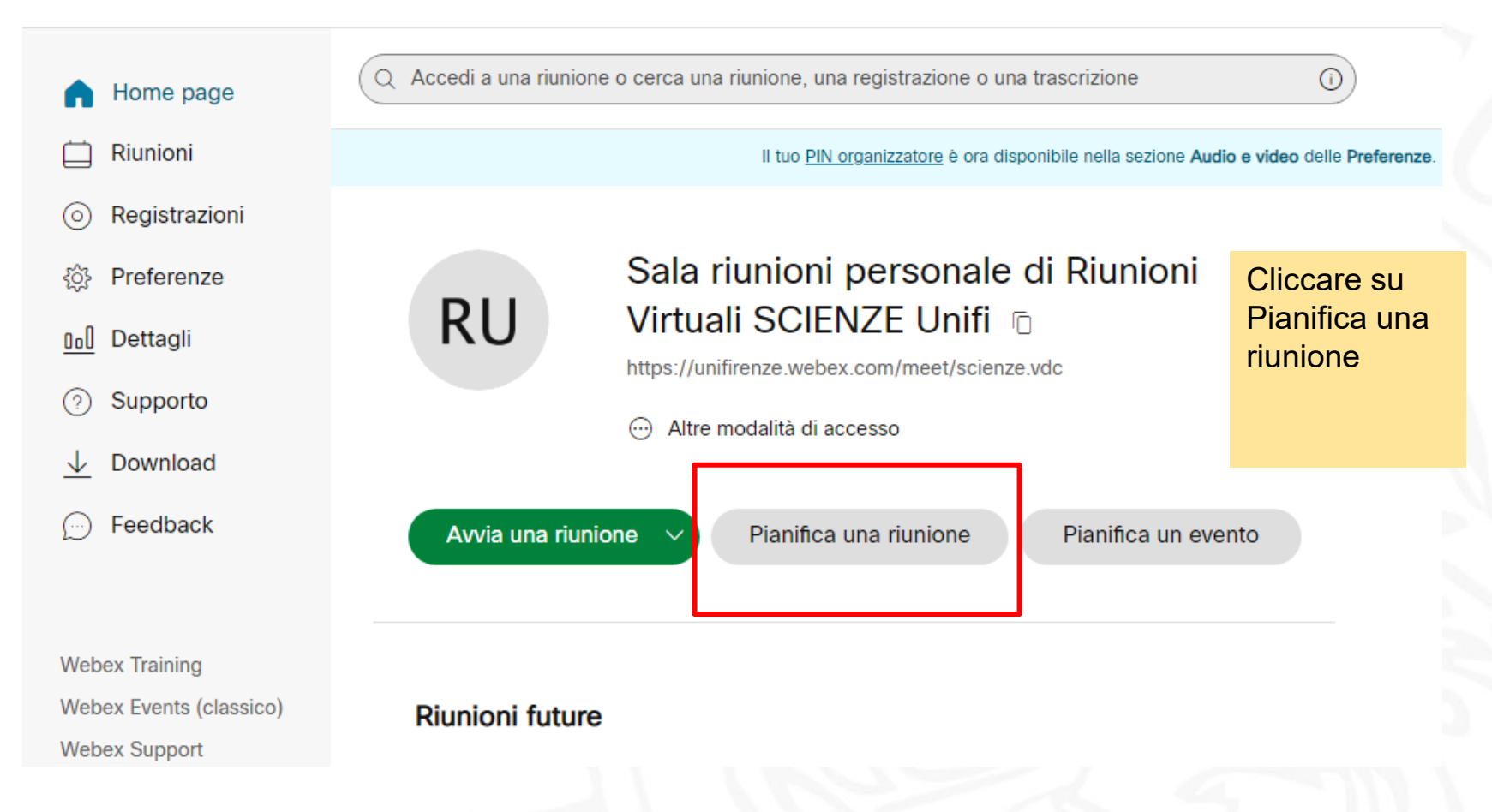

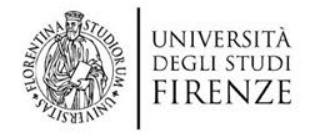

## Form da riempire per pianificare un evento

| <ul> <li>Accedita una nunione o cerca una nunione, una registrazione o una trascrizione</li> </ul> |
|----------------------------------------------------------------------------------------------------|
|----------------------------------------------------------------------------------------------------|

#### Pianifica una riunione v

Modelli di riunione Predef

(i)

Predefinito Webex Meetings

#### \* Argomento riunione Tesi di laurea in Informatica C info11022022 \* Password riunione venerdi, 11 feb 2022 14:00 Durata: 3 ore V Data e ora (UTC+01:00) Amsterdam, Berlino, Berna, Roma, Stoccolma, Vienna V Strumento di pianificazione fuso orario Ricorrenza Partecipanti (i) Separare gli indirizzi e-mail con una virgola o un punto e virgola Mostra opzioni avanzate 🗸 Annulla Pianifica Salva come modello

#### Compilare i campi

- Argomento riunione (nome laurea)
- Password (può essere sigla CdS + data seduta)
- Data e ora
- Se si hanno le mail, inserire le mail dei laureandi

Cliccare su Pianifica

Riunioni V

Italiano

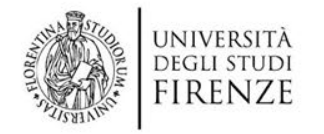

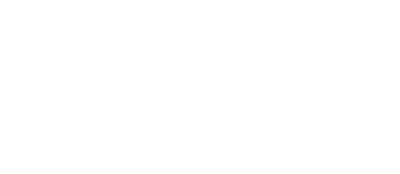

### Focus su selettore Data e ora

Si mette la data dal calendario, l'ora di inizio della seduta e prevedere un tempo massimo

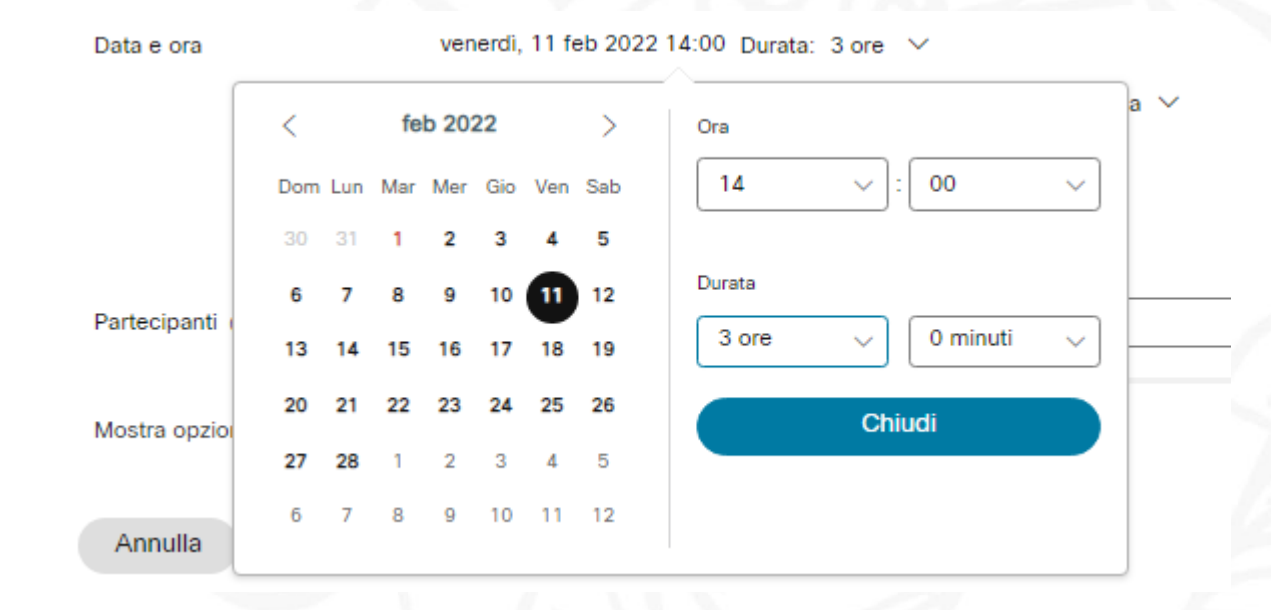

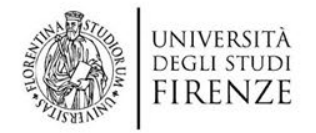

## Opzioni avanzate per disattivare l'audio degli invitati

#### Cliccare dalla schermata principale su Mostra opzioni avanzate

Mostra opzioni avanzate 🗸

| Opzioni di connessione                       | audio                                                                                                    | ^      |
|----------------------------------------------|----------------------------------------------------------------------------------------------------|--------|
| Tipo di connessione<br>audio                 | Audio Webex                                                                                                    | ~      |
|                                              | 🕑 Mostra numeri di richiamata globali ai partecipanti                                                                                           |        |
| Segnale acustico di<br>entrata e uscita<br>① | Nessun segnale                                                                                                    | ~      |
| Disattiva audio dei<br>partecipanti<br>①     | Consenti ai partecipanti di attivare il proprio audio nella riunione<br>Disattiva sempre l'audio dei partecipanti quando accedono alla riunione |        |
| Agenda                                       |                                                                                                    | $\sim$ |
| Opzioni di pianificazion                     | e                                                                                                    | $\sim$ |
|                                              |                                                                                                    |        |

Dalla voce Disattiva audio dei partecipanti, mettere il flag su Disattiva sempre l'audio dei partecipanti quando accedono alla riunione

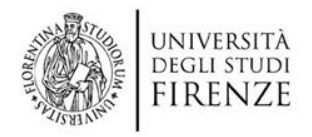

## **Pianificazione completata**

#### Tesi di laurea in Informatica

Riunioni Virtuali SCIENZE Unifi 14:00 - 17:00 venerdi, 11 feb 2022 (UTC+01:00) Amsterdam, Berlino, Berna, Roma, Stoccolma, Vienna

#### Informazioni di accesso

Collegamento riunione: https://unifirenze.webex.com/unifirenze/j.php?MTID=m42992f2a07e9e0e0fb2898805e293d1d

Numero riunione: 2744 861 8283

Password: info11022022

Chiave organizzatore: 163933

Accedi tramite sistema video Chiama 27448618283@unifirenze.webex.com È possibile anche chiamare 62.109.219.4 e immettere il numero della riunione.

Accedi per telefono +39-069-97/-8087 Italy Toll

#### Chi è invitato? (0)

╔╻╻┇ ё

Inserisci indirizzo e-mail per aggiunta partecipant

Avvia riunione

L'icona con i due fogli permette di copiare le info della riunione L'icona con la penna permette di modificare la riunione L'icona con il cestino di eliminarla L'icona a forma di calendario per aggiungerla al proprio calendario

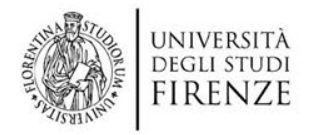

## Avviare una riunione pianificata

Dalla home di Webex dopo aver fatto l'accesso, compare il riquadro Riunioni Webex personali

Dalla scheda Future, cambiare il range temporale altrimenti fa vedere solo quelle della settimana dopo

Per far partire la riunione, si clicca su Avvia

#### Riunioni Webex personali

Pianifica una riunione Pia

Pianifica un evento

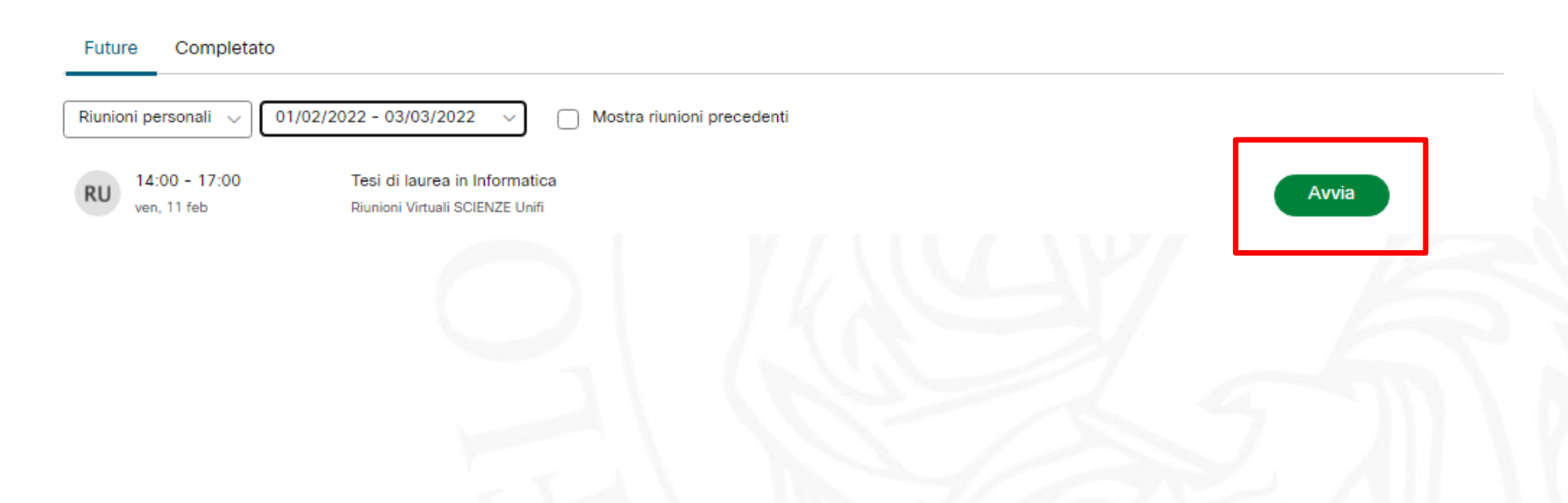

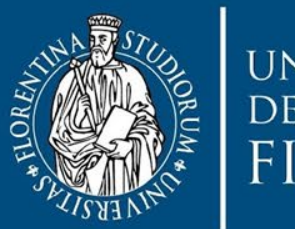

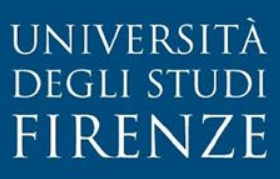

## Contatti

## scuola@scienze.unifi.it